## How to make an online payment for a federal balance due or estimated payment:

1. From the 'Payment Information' screen in SafeSend, click 'Pay Now':

| Payment Information                                                                                                    | ×                              |  |
|----------------------------------------------------------------------------------------------------|--------------------------------|--|
|                                                                                                    | ternal Revenue Service         |  |
| <ol> <li>Download Your <u>Filing Instructions</u></li> <li>Review Payment Options and Instructions</li> <li>Select Your Payment Method</li> </ol> |                                |  |
| Pay Online                                                                                                    | Check or Money Order           |  |
| Click button below to make your payment.                                                                                                    | Download your payment voucher. |  |
| 😑 Pay Now                                                                                                    | 🔲 Get Voucher                  |  |

2. Once directed to the IRS website, click on your preferred method of payment:

## Pay from your bank account

Pay now or schedule payments up to a year in advance.

**Direct Pay with bank account** 

# Debit card, credit card or digital wallet

For individuals and businesses. Processing fees apply. Not for payroll taxes.

Pay by card or digital wallet

**NOTE**: IRS assesses fees to pay via debit/credit card. Review disclosure when selecting the option to pay by card or digital wallet.

a. Select the option to 'Make a Payment':

Make a payment

b. Fill in the fields with the appropriate responses, then click 'Continue'.

## For a basic balance due on an individual return:

- Reason for payment: Balance Due
- Apply payment to: Income Tax Form 1040
- Tax period for payment: select tax year that was filed

| Reason for Payment     | 0 |
|------------------------|---|
| Balance Due            | - |
|                        |   |
| Apply Payment To       | 0 |
| Income Tax - Form 1040 | • |
|                        |   |
| Tax Period for Payment | 0 |
| 2024                   | • |
|                        |   |

#### CONTINUE >

## For a quarterly estimate:

- Reason for payment: Estimated Tax (once this is selected, the other fields will auto populate)

| Reason for Payment               | 0 |
|----------------------------------|---|
| Estimated Tax                    | • |
|                                  |   |
| Apply Payment To                 | 0 |
| 1040ES (for 1040, 1040A, 1040EZ) | - |
|                                  |   |
| Tax Period for Payment           | 0 |
| 2025                             | • |
|                                  |   |

#### CONTINUE >

5. A confirmation screen will pop-up with your selections. If they are correct click 'Continue'.

| Please Confirm                                                                                                    | 8      |
|----------------------------------------------------------------------------------------------------|--------|
| You have chosen to make an Estimated Tax payment for your 1040ES (for 1040, 1040A, 1040EZ) for Tax Year 2025. Is this correct? |        |
|                                                                                                    | Cancel |

6. Verify Identity: Fill in all required fields and click 'Continue'.

## **Verify Identity**

Direct Pay verifies your identity using information from your 1040 filing history. Please provide the following information from a 1040 tax return you filed for one of the years listed in the Tax Year for Verification drop down menu.

Note: the Tax Year for Verification you enter here does not have to match the tax year for your payment.

| Tax Year for Verification * | ? |
|-----------------------------|---|
|                             | • |

The information you enter must match the information from your tax return for the tax year you selected above.

| Filing Status * | ? |
|-----------------|---|
|                 | • |

7. Once you have successfully verified, enter the amount being paid, payment date and payment information.

8. Confirm payment information. Print/Save your payment confirmation for your records.

**NOTE**: If you have a balance due and estimated payment due, this process will need completed twice – those payments need to be made separately.